## **Image Available Link Tip Sheet**

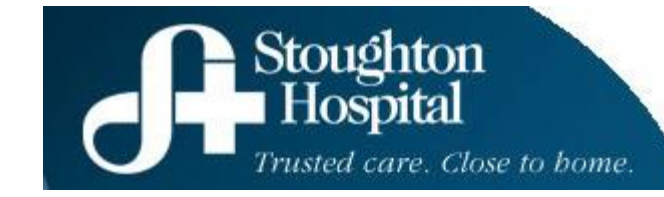

## EPIC

- Chart Review single click
- Imaging Tab single click
- Date of exam to view double click
  "PACS Images Click link below to view Imaging" double click

## PACS viewer will open

St. Mary's or St. Clare studies will open in **GE Centricity** Dean Clinic studies will open in **Fuji Synapse** 

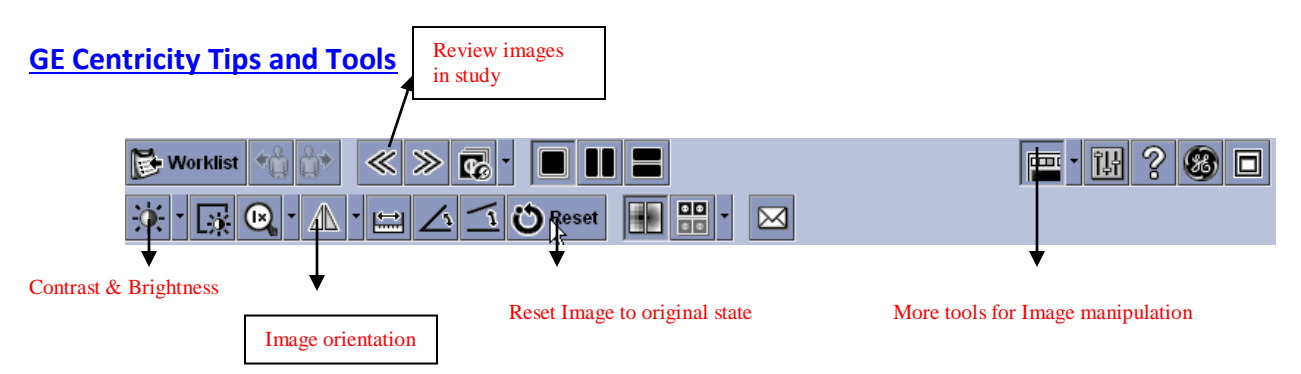

Thumbnail images – click on any image and it will be in the main viewing area

Double click on any image in viewing area and it will become larger and fill the screen

Double clicking again will put it back to original state

Pan – Left click and drag

**Zoom** – Hold mouse wheel and drag

Contrast and Brightness – Right click and drag

Tools – Right click in Image. More tools will be available. Scroll down to selected tool.

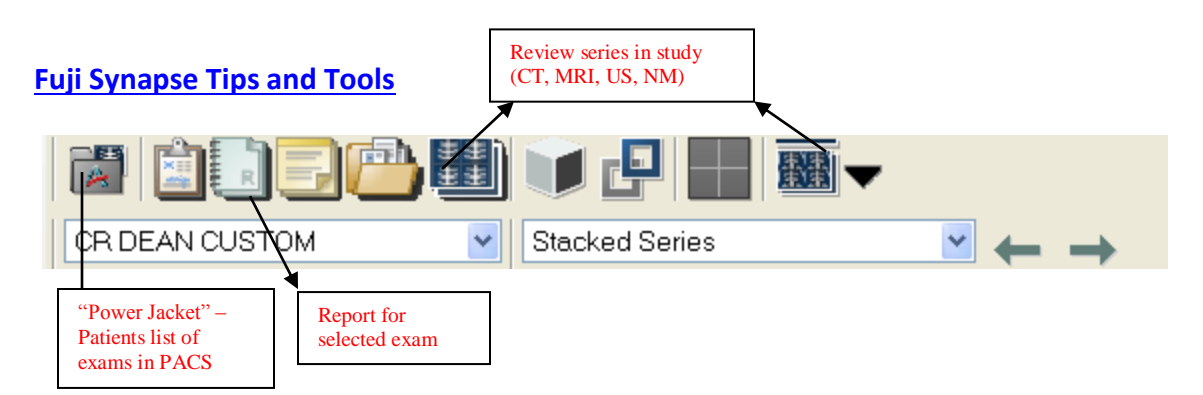

Tools - Right click in image. All tools will be available. Scroll down to selected tool.

**<u>Review Images</u>** – Left click in image. "Roping" will be around image. You can use the mouse wheel or arrow keys on Keyboard to scroll through images.

<u>Power Jacket</u> – Patients list of exams in PACS. Ability to look at other exams for that patient without having to go back to Imaging tab in EPIC.

□ Exams with numerous series - drag and drop series from the Series Thumbnails in the Power Jacket into the viewing window, ie, CT, MRI, NM